# Configurer Nexus 9000 comme générateur de trafic avec SCAPY

## Table des matières

Introduction Conditions préalables Exigences Composants utilisés Installation Créer un paquet Envoyer le trafic Vérifier

# Introduction

Ce document décrit Scapy, un outil Python de manipulation de paquets pour les commutateurs N9K pour créer et manipuler des paquets avec facilité.

## Conditions préalables

Téléchargez Scapy sur le bootflash du commutateur.

Pour télécharger Scapy, utilisez le lien de GitHub GitHub-SCAPY

#### Exigences

Cisco vous recommande de prendre connaissance des rubriques suivantes :

Commutateur Nexus 9000/3000

Composants utilisés

• N9K-C9396PX

The information in this document was created from the devices in a specific lab environment. All of

the devices used in this document started with a cleared (default) configuration. Si votre réseau est en ligne, assurez-vous de bien comprendre l'incidence possible des commandes.

## Installation

Téléchargez et extrayez le code Scapy dans la mémoire flash de démarrage de votre commutateur ; FTP, SFTP ou SCP sont disponibles.

Activez la fonction, dans ce cas, SCP.

switch(config)# feature scp-server switch(config)# sh feature | i scp scpServer 1 enabled

Copiez le fichier sur le commutateur depuis l'ordinateur portable.

scp scapy-vxlan-master.zip admin@10.88.164.13:/

Une fois que l'image est dans la mémoire flash de démarrage, elle doit être décompressée. Il doit activer la fonctionnalité bash et la décompresser de bash.

switch(config)# feature bash switch(config)# run bash bash-4.3\$ sudo su root@switch#cd /bootflash root@switch#unzip scapy-vxlan-master.zip

Une fois décompressés, les fichiers peuvent être localisés avec la commande dir sur la mémoire flash de démarrage, les fichiers compressés et décompressés.

 Scapy est maintenant disponible.

Notez que vous devez appeler le programme avec des privilèges racine et que vous devez également naviguer jusqu'au répertoire Scapy.

#### Créer un paquet

Ceci est un exemple de la façon de créer un paquet IP de base pour illustrer la procédure pour générer du trafic à l'aide de Scapy.

```
Create 12 source and destination mac addresses.
>>> 12=Ether()
>>> 12.src='00:aa:12:34:12:34'
>>> 12.src='00:ff:aa:bb:cc:11'
Create 13 source and destination IP addresses.
>>> 13=IP()
>>> 13.src='10.1.1.1'
>>> 13.dst='10.2.2.2'
```

Une autre fonctionnalité consiste à envoyer un paquet à partir d'un fichier pcap précédemment capturé. Pour ce faire, utilisez la commande rdpcap.

La sortie de cette commande est une liste Python contenant tous les paquets capturés dans votre fichier pcap. Dans cet exemple, traffic.pcap contient 10 paquets et ces paquets sont assignés à la liste créée en tant que paquets.

```
>>> pkts = rdpcap('bootflash/traffic.pcap')
>>> len(pkts)
```

```
10
>>> type(pkts)
<class 'scapy.plist.PacketList'>
```

Remarque : le fichier pcap doit être stocké dans la mémoire flash de démarrage du commutateur.

#### Envoyer le trafic

Une fois le paquet créé, nous utilisons la commande sendp pour commencer à envoyer notre paquet sur l'interface spécifiée.

Vous pouvez ensuite parcourir la liste de paquets pour envoyer le trafic sur l'interface que vous spécifiez.

Remarque : seuls les ports de commutateur en mode d'accès peuvent être utilisés. Sinon, il affiche une erreur.

Exemple de l'erreur :

```
>>> sendp(12/13, iface='Eth1-6')
Traceback (most recent call last):
File "<stdin>", line 1, in <module>
File "scapy/sendrecv.py", line 335, in sendp
socket = socket or conf.L2socket(iface=iface, *args, **kargs)
```

File "scapy/arch/linux.py", line 477, in \_\_init\_\_
set\_promisc(self.ins, self.iface)
File "scapy/arch/linux.py", line 165, in set\_promisc
mreq = struct.pack("IHH8s", get\_if\_index(iff), PACKET\_MR\_PROMISC, 0, b"")
File "scapy/arch/linux.py", line 380, in get\_if\_index
return int(struct.unpack("I", get\_if(iff, SIOCGIFINDEX)[16:20])[0])
File "scapy/arch/common.py", line 59, in get\_if
ifreq = ioctl(sck, cmd, struct.pack("16s16x", iff.encode("utf8")))
IOError: [Errno 19] No such device

Assurez-vous que l'interface est utilisable, exécutez la commande ifconfig, l'interface doit y être répertoriée.

bash-4.3\$ ifconfig | grep Eth Eth1-1 Link encap:Ethernet HWaddr 00:a2:ee:74:4b:88 Eth1-2 Link encap:Ethernet HWaddr 00:a2:ee:74:4b:89 Eth1-5 Link encap:Ethernet HWaddr 00:a2:ee:74:4b:8c Eth1-6 Link encap:Ethernet HWaddr 00:a2:ee:74:4b:8d Eth1-8 Link encap:Ethernet HWaddr 00:a2:ee:74:4b:8f Eth1-11 Link encap:Ethernet HWaddr 00:a2:ee:74:4b:c1 ...

#### Vérifier

Vous pouvez utiliser la commande pour vérifier un paquet donné.

```
>>> pkts[5].show()
###[ Ethernet ]###
 dst
       = 01:00:0c:cc:cc:cd
 src=58:97:bd:00:a4:f2
        = 0 \times 8100
 type
###[ 802.1Q ]###
    prio
          = 6
              = 0
     id
    vlan
              = 104
              = 0x32
    type
###[ LLC ]###
       dsap
                 = 0xaa
       ssap
                = 0xaa
       ctrl
                 = 3
###[ SNAP ]###
          OUI
                    = 0xc
          code
                    = 0x10b
###[ Spanning Tree Protocol ]###
             proto
                    = 0
             version = 2
             bpdutype = 2
```

```
bpduflags = 60
rootid = 32872
rootmac = 58:97:bd:00:a4:f1
pathcost = 0
bridgeid = 32872
bridgemac = 58:97:bd:00:a4:f1
portid = 32769
age = 0.0
maxage = 20.0
hellotime = 2.0
fwddelay = 15.0
###[ Raw ]###
load = '\x00\x00\x00\x00\x02\x00h'
```

#### À propos de cette traduction

Cisco a traduit ce document en traduction automatisée vérifiée par une personne dans le cadre d'un service mondial permettant à nos utilisateurs d'obtenir le contenu d'assistance dans leur propre langue.

Il convient cependant de noter que même la meilleure traduction automatisée ne sera pas aussi précise que celle fournie par un traducteur professionnel.